# 配置基於Radius和TACACS的使用者身份驗證

### 目錄

<u>簡介</u>

<u>必要條件</u>

<u>需求</u>

<u>採用元件</u>

#### <u>設定</u>

<u>適用於vEdge和控制器的基於RADIUS的使用者身份驗證和授權</u> <u>vEdge和控制器的TACACS型使用者驗證和授權</u>

#### <u>相關資訊</u>

## 簡介

本文檔介紹如何為使用ISE的vEdge和控制器配置基於RADIUS和TACACS的使用者身份驗證和授權。

必要條件

需求

本文件沒有特定需求。

採用元件

本演示使用ISE 2.6版。vEdge雲和控制器運行19.2.1

本文中的資訊是根據特定實驗室環境內的裝置所建立。文中使用到的所有裝置皆從已清除(預設) )的組態來啟動。如果您的網路運作中,請確保您瞭解任何指令可能造成的影響。

## 設定

Viptela軟體提供三個固定使用者群組名稱:basic、netadmin和operator。 您必須將使用者指派給至 少一個群組。預設TACACS/Radius使用者自動置於基本組中。

#### 適用於vEdge和控制器的基於RADIUS的使用者身份驗證和授權

步驟 1.為ISE建立影片半徑詞典。若要這麼做,請建立包含下列內容的文字檔案:

```
# -*- text -*-
```

- #
- # dictionary.viptela

| #<br>#<br># Version:<br># | \$Id\$             |      |        |
|---------------------------|--------------------|------|--------|
| VENDOR                    | Viptela            | 4191 | 6      |
| BEGIN-VENDOR              | Viptela            |      |        |
| ATTRIBUTE                 | Viptela-Group-Name | 1    | string |

步驟 2.將詞典上傳到ISE。為此,請導航到策略>策略元素>詞典。從詞典清單中,導航到Radius > Radius Vendors,然後按一下Import(如圖所示)。

| Sets Profiling Posture Client Provisio                                                                                                    | ning * Policy Elements |                               |                                           |  |
|----------------------------------------------------------------------------------------------------|------------------------|-------------------------------|-------------------------------------------|--|
| aries + Conditions + Results                                                                                                    |                        |                               |                                           |  |
|                                                                                                    |                        |                               |                                           |  |
| Contarles                                                                                                    | RADIUS Vendors         |                               |                                           |  |
|                                                                                                    |                        |                               |                                           |  |
|                                                                                                    | /an +as Xonn @input    | (Detaport                     |                                           |  |
| . E                                                                                                    | C Name                 | <ul> <li>Vendor ID</li> </ul> | Description                               |  |
| Cont                                                                                                    | Armony                 | 14079                         | Octonary for Wendor Arengade              |  |
| Country Country Country                                                                                                    | Attached Locent        | 800                           | Dictionary for Wendor Acatel-Lucent       |  |
| in the set of the set of the set | C Andre                | 1403                          | Determine for Meeter Acuta                |  |
| Li Internation                                                                                                    | D becade               | 1588                          | Dictionary for Wandor Bracade             |  |
| C International Conference                                                                                                    | C Care                 |                               | Deficerary for Vendor Case                |  |
| (iii) Internal (her                                                                                                    | C Constant             | 00                            | Electronary by Manday Caro, MISM          |  |
| C IONASSET                                                                                                    |                        | 2016                          | Decisional y no remain cano marri         |  |
| E #                                                                                                    |                        | 35306                         | Defenses by Meeter MW                     |  |
| LLIDP                                                                                                    |                        | 11                            | Participants for International            |  |
| MAC .                                                                                                    |                        | 34.36                         | Definition for bander Latiner             |  |
| MOM_LOG                                                                                                    |                        | 11.1                          | Performent for Manager Minister           |  |
| i wa                                                                                                    |                        | 144                           | Continents for Interfer Material Context  |  |
| Lin Multo                                                                                                    |                        | 200                           | successive to version metalogical symptot |  |
| C Multimedia                                                                                                    |                        | 1963                          | country to rendo notice                   |  |
| I NETFLOW                                                                                                    |                        | 14042                         | sectorary to venue accert                 |  |
| Destaurity Process                                                                                                    |                        |                               |                                           |  |
| C RAAR                                                                                                    |                        |                               |                                           |  |
| Didde/TE destance                                                                                                    |                        |                               |                                           |  |
| C Normaliand Radius                                                                                                    |                        |                               |                                           |  |
| Tester0                                                                                                    |                        |                               |                                           |  |
| E Postas                                                                                                    |                        |                               |                                           |  |
| C PROFILIR                                                                                                    |                        |                               |                                           |  |
| Radue .                                                                                                    |                        |                               |                                           |  |
| <ul> <li></li></ul>                                                                                                    |                        |                               |                                           |  |
| <ul> <li>IADUS Medors</li> </ul>                                                                                                    |                        |                               |                                           |  |
| (iii) Senator                                                                                                    |                        |                               |                                           |  |
| E Sheet                                                                                                    |                        |                               |                                           |  |
| E SP                                                                                                    |                        |                               |                                           |  |
| TAGACS                                                                                                    |                        |                               |                                           |  |
| E YOMAO                                                                                                    |                        |                               |                                           |  |

上傳您在步驟1中建立的檔案。

| Identity Services Engine      | Home + Co                  | ntext Valbility 🔹 🕨 | Operations | * Policy | + Administration | Work Centers |
|-------------------------------|----------------------------|---------------------|------------|----------|------------------|--------------|
| Policy Sets Profiling Posture | <b>Client Provisioning</b> | Policy Elements     |            |          |                  |              |
| Dictionaries + Conditions + R | esuits                     |                     |            |          |                  |              |

| Dictionaries                                                                                                    |     | the state of the second second second second second second second second second second second second second se |                                                |              |
|----------------------------------------------------------------------------------------------------|-----|----------------------------------------------------------------------------------------------------|------------------------------------------------|--------------|
|                                                                                                    | 2   | Use this for to import a HADIUS                                                                                | s vendor, beect the tile using the browser and | cick import. |
| (a + 15. +                                                                                                    | 161 | * Vendor file:                                                                                                 |                                                |              |
| + IT Guilt                                                                                                    |     | Crowne in Constant Advent                                                                                      |                                                |              |
| Cuestilizzens                                                                                                    |     |                                                                                                    |                                                |              |
| <ul> <li>I Meetike Materine</li> </ul>                                                                                                    |     | Import Cancel                                                                                                  |                                                |              |
| <ul> <li>Image of the second second seco</li></ul> |     |                                                                                                    |                                                |              |
| • Ti Internal"A                                                                                                    |     |                                                                                                    |                                                |              |
| III InternetEnderint                                                                                                    |     |                                                                                                    |                                                |              |
| III Internal law                                                                                                    |     |                                                                                                    |                                                |              |
| <ul> <li>III IOTASSET</li> </ul>                                                                                                    |     |                                                                                                    |                                                |              |
| • 🗇 P                                                                                                    |     |                                                                                                    |                                                |              |
| • 11 LLDP                                                                                                    |     |                                                                                                    |                                                |              |
| + III MAG                                                                                                    |     |                                                                                                    |                                                |              |
| <ul> <li>III MDM LOG</li> </ul>                                                                                                    |     |                                                                                                    |                                                |              |
| <ul> <li>III MHE</li> </ul>                                                                                                    |     |                                                                                                    |                                                |              |
| <ul> <li>III MUD</li> </ul>                                                                                                    |     |                                                                                                    |                                                |              |
| <ul> <li>Multimedia</li> </ul>                                                                                                    |     |                                                                                                    |                                                |              |
| <ul> <li>III NETFLOW</li> </ul>                                                                                                    |     |                                                                                                    |                                                |              |
| <ul> <li>III Network Access</li> </ul>                                                                                                    |     |                                                                                                    |                                                |              |
| Metwork Condition                                                                                                    |     |                                                                                                    |                                                |              |
| <ul> <li>III NAMP</li> </ul>                                                                                                    |     |                                                                                                    |                                                |              |
| <ul> <li>III NMAPExtension</li> </ul>                                                                                                    |     |                                                                                                    |                                                |              |
| <ul> <li>III Normalised Radius</li> </ul>                                                                                                    |     |                                                                                                    |                                                |              |
| <ul> <li>PassiveiD</li> </ul>                                                                                                    |     |                                                                                                    |                                                |              |
| <ul> <li>Posture</li> </ul>                                                                                                    |     |                                                                                                    |                                                |              |
| <ul> <li>PROFILER</li> </ul>                                                                                                    |     |                                                                                                    |                                                |              |
| * 🧱 Radius                                                                                                    |     |                                                                                                    |                                                |              |
| <ul> <li>III IETE</li> </ul>                                                                                                    |     |                                                                                                    |                                                |              |
| <ul> <li>RADIUS Vendors</li> </ul>                                                                                                    |     |                                                                                                    |                                                |              |
| <ul> <li>Ession</li> </ul>                                                                                                    |     |                                                                                                    |                                                |              |
| <ul> <li>III SNMP</li> </ul>                                                                                                    |     |                                                                                                    |                                                |              |
| <ul> <li>11 \$50P</li> </ul>                                                                                                    |     |                                                                                                    |                                                |              |
| <ul> <li>TACACS</li> </ul>                                                                                                    |     |                                                                                                    |                                                |              |
| <ul> <li>10-MAC</li> </ul>                                                                                                    |     |                                                                                                    |                                                |              |
| <ul> <li>III Threat</li> </ul>                                                                                                    |     |                                                                                                    |                                                |              |

步驟 3.建立授權配置檔案。在此步驟中,Radius授權配置檔案將(例如)netadmin許可權級別分配 給經過身份驗證的使用者。為此,請導航到策略>策略元素>授權配置檔案,並指定兩個高級屬性 ,如下圖所示。

| thereity Services Engine          | Home + Context Visibility + Operations Policy + Administration + Work Centers |
|-----------------------------------|-------------------------------------------------------------------------------|
| Policy Sets Profiling Posture C   | Sant Provisioning Policy Demons                                               |
| Dictionaries + Conditions + Rasul |                                                                               |
| 0                                 |                                                                               |
| + Authentication                  | Authorization Profiles > vEdge-netadmin                                       |
|                                   | Nectorization Provide                                                         |
| Authorization                     | • Name utop-retadron                                                          |
| Authorization Profiles            | Description                                                                   |
| Downloadable ACLs                 | *Access Type Access Accept *                                                  |
| + Profiling                       | Network Device Profile (BCOsto) + (9)                                         |
| 1 Barbar                          |                                                                               |
|                                   | Service Template                                                              |
| + Client Provisioning             | Track Movement () (2)                                                         |
|                                   | Passive Identity Tracking                                                     |
|                                   |                                                                               |
|                                   |                                                                               |
|                                   | Common Tasks                                                                  |
|                                   |                                                                               |
|                                   |                                                                               |
|                                   | * Advanced Attributes Settings                                                |
|                                   | Radue:Service-Type 🙃 * NAS Prompt O                                           |
|                                   | Viptela Viptela Group Name 💿 = (vetadmin 🌀 — 🕂                                |
|                                   |                                                                               |
|                                   |                                                                               |
|                                   | * Attributes Details                                                          |
|                                   | Access Type = ACCESS ACCEPT                                                   |
|                                   | Service-Type = 7<br>Vertela Column Name = netation                            |
|                                   |                                                                               |
|                                   |                                                                               |
|                                   |                                                                               |

步驟 4.根據您的實際設定,策略集的外觀可能有所不同。出於本文演示的目的,我們建立了稱為終 端訪問的策略條目,如下圖所示。

| 222      | benity Se | rvices Engine   | Pare           | + Context Vielbilly  | + Operations | - Policy  | * Administration    | + Web Centers |                                     |      |         |      |
|----------|-----------|-----------------|----------------|----------------------|--------------|-----------|---------------------|---------------|-------------------------------------|------|---------|------|
| Policy 1 | inte Pro  | fling Posture   | Clert Provisio | ning - A Policy Dans | eria         |           |                     |               |                                     |      |         |      |
| Policy   | Sets      |                 |                |                      |              |           |                     |               | Reset Policyset Hitsour             |      |         | lava |
| ۲        | Status    | Policy Set Na   | ne .           | Description          |              | Condition |                     |               | Allowed Protocols / Server Sequence | Hits | Actions | View |
| Bearth   |           |                 |                |                      |              |           |                     |               |                                     |      |         |      |
|          | 0         | Terrinal Access |                |                      |              | 10 14     | due NAS Port Type B | DOALS Vitual  | Oxfaul Network Access + + •         | 1    | o       | >    |

點選>,下一個螢幕會出現,如下圖所示。

| the lower for the   | ces Engine equina .         | Contest Halding + Operations                                   | +Policy = + /     | desiniation     | + Mort Centers |          |                         | S. 0        | 0 0     |
|---------------------|-----------------------------|----------------------------------------------------------------|-------------------|-----------------|----------------|----------|-------------------------|-------------|---------|
| Policy Sets Profile | ng Posture Client Provision | ng 🔸 Policy Elements                                           |                   |                 |                |          |                         |             |         |
| Policy Sets + T     | erminal Access              |                                                                |                   |                 |                |          | eet Policyaet Hitoourta | Head        | (Int    |
| Status P            | folicy Set Name             | Description                                                    | Conditions        |                 |                |          | Allowed Protocols / Se  | ner Seguend | e Hits  |
| Search              |                             |                                                                |                   |                 |                |          |                         |             |         |
| 0                   | Service Access              |                                                                | III Radua N       | A5-Port-Type D1 | DOALS Vitual   |          | Default Network Access  |             |         |
| > Automication I    | Palicy (1)                  |                                                                |                   |                 |                |          |                         |             |         |
| > Authorization Pr  | olicy - Local Exceptions    |                                                                |                   |                 |                |          |                         |             |         |
| 3 Autorization Pr   | olicy - Global Exceptions   |                                                                |                   |                 |                |          |                         |             |         |
| V Autorization Pr   | olicy (2)                   |                                                                |                   |                 |                |          |                         |             |         |
|                     |                             |                                                                |                   | Results         |                |          |                         |             |         |
| the Status          | Rule Name                   | Conditione                                                     |                   | Profiles        |                | Security | Groups                  | Hits        | Actions |
| Search.             |                             |                                                                |                   |                 |                |          |                         |             |         |
| 1 0                 | vEstpe-netactroin           | <ul> <li>MentlyGroup Name 800<br/>Groupstall, admin</li> </ul> | ALS User Identity | (rubiper        | wadnin]        | • Select | un lat 🔹 🔻              | + 1         | 0       |
| ۲                   | Colout                      |                                                                |                   | (+ Ourpho       | orea           | · Detect | un îst 🔹                | • •         | ٥       |
|                     |                             |                                                                |                   |                 |                |          |                         |             |         |

Reset Seve

此策略根據使用者組lab\_admin進行匹配並分配在第3步中建立的授權配置檔案。

步驟 5.定義NAS (vEdge路由器或控制器),如下圖所示。

| Ilentity Services Engine Home Context Visibility Operations Policy Administration Work Centers                                                               | Q,    |
|----------------------------------------------------------------------------------------------------|-------|
| System      Identity Management     Vetwork Resources     Device Portal Management     pxGrid Services     Feed Service     Threat Centric NAC               |       |
| Network Devices Network Device Groups Network Device Profiles External RADIUS Servers RADIUS Server Sequences NAC Managers External MDM      Location Server | ces   |
| 0                                                                                                    |       |
| Network Devices List > vedge-01                                                                                                    |       |
| Default Device * Name vEdge-01                                                                                                    |       |
| Device Security Settings Description                                                                                                    |       |
|                                                                                                    |       |
| IP Address * IP : 10.48.87.232 / 32                                                                                                    | -<br> |
|                                                                                                    |       |
|                                                                                                    |       |
| * Device Profile dia Cisco 💌 🕀                                                                                                    |       |
| Model Name                                                                                                    |       |
| Software Vareion                                                                                                    |       |
|                                                                                                    |       |
| * Network Device Group                                                                                                    |       |
|                                                                                                    |       |
| IPSEC No. Cot To Default                                                                                                    |       |
|                                                                                                    |       |
| All Device Types Set To Default                                                                                                    |       |
|                                                                                                    |       |
| ← RADIUS Authentication Settings                                                                                                    |       |
| RADIUS UDP Settings                                                                                                    |       |
| Protocol RADIUS                                                                                                    |       |
| * Shared Secret Show                                                                                                    |       |
| Use Second Shared Secret 🔲 🛞                                                                                                    |       |
| Show                                                                                                    |       |
| CoA Port 1700 Set To Default                                                                                                    |       |
| RADIUS DTLS Settings (1)                                                                                                    |       |
| DTLS Required                                                                                                    |       |
| Shared Secret radius/dtls                                                                                                    |       |
| CoA Port 2083 Set To Default                                                                                                    |       |
| Issuer CA of ISE Certificates for CoA Select if required (optional)                                                                                          |       |
| DNS Name                                                                                                    |       |
|                                                                                                    |       |
| General Settings                                                                                                    |       |
| Enable KeyWrap 🗌 🕡                                                                                                    |       |
| * Key Encryption Key Show                                                                                                    |       |
|                                                                                                    |       |
| * Message Authenticator Code Key Show                                                                                                    |       |

## 步驟 6.配置vEdge/控制器。

```
system
aaa
auth-order radius local
radius
server 10.48.87.210
vpn 512
key cisco
exit
!
```

步驟 7.驗證。登入到vEdge並確保將netadmin組分配給遠端使用者。

vEdgeCloud1# show users

| SESSION | USER     | CONTEXT | FROM         | PROTO | AUTH<br>GROUP | LOGIN TIME                |
|---------|----------|---------|--------------|-------|---------------|---------------------------|
| 33472   | ekhabaro | cli     | 10.149.4.155 | ssh   | netadmin      | 2020-03-09T18:39:40+00:00 |

## vEdge和控制器的TACACS型使用者驗證和授權

步驟 1.建立TACACS配置檔案。在此步驟中,會將建立的TACACS設定檔指派給已驗證的使用者 ,例如netadmin許可權層級。

• 從Custom attribute部分選擇Mandatory以增加屬性:

| 類型 | 名稱                 | 價值       |
|----|--------------------|----------|
| 必填 | Viptela-Group-Name | netadmin |

| thentity Services Engine              | Home + Context Validity + Ope                                                                                  | ndors + Policy + Administration 🖪          | Work Centers                |             |
|---------------------------------------|----------------------------------------------------------------------------------------------------|--------------------------------------------|-----------------------------|-------------|
| Network Access     Ouest Access       | Thatlac + 8100 + Pollar + 7                                                                                    | Posture - Ceutos Administration - Pasatust | 2                           |             |
| + Overview + Identifies User Identifi | Croups Ext.Id Sources + Network I                                                                              | Resources Policy Elements Device Admin     | Pulcy Sets Reports Settings |             |
| 0                                     | The second second second second second second second second second second second second second second second s |                                            |                             |             |
| + Conditiona                          | TACACE Points > risign                                                                                         |                                            |                             |             |
| Network Conditions                    | No.                                                                                                    | ne «Eitpe_netadmin                         |                             |             |
| • Results                             |                                                                                                    |                                            |                             |             |
| Alound Protocols                      | Descripti                                                                                                    | line .                                     |                             |             |
| TAGACE Command Sets                   | Task Atribute View                                                                                             | Raw View                                   |                             |             |
|                                       | Common Tasks                                                                                                   |                                            |                             |             |
|                                       | Common Task Type [the] 1                                                                                       |                                            |                             |             |
|                                       | Orlant Protege                                                                                                 | 0                                          | (Select 8 to 18)            |             |
|                                       | 🗇 Maximum Privilege                                                                                            | 0                                          | (Select 9 to 18)            |             |
|                                       | <ul> <li>Access Control Unit</li> </ul>                                                                        | 0                                          | 1                           |             |
|                                       | <ul> <li>Arts Command</li> </ul>                                                                               | 0                                          | 1                           |             |
|                                       | <ul> <li>No Except</li> </ul>                                                                                  | 0                                          | (Select true or false)      |             |
|                                       | <ul> <li>Timest</li> </ul>                                                                                     | 0                                          | Minutes (2-0000)            |             |
|                                       | 🗇 ide Tire                                                                                                    | 0                                          | Minutes (2-9999)            |             |
|                                       | Custom Attributes                                                                                              |                                            |                             |             |
|                                       | + AN BINNE COM                                                                                                 |                                            |                             | ۰-          |
|                                       | C Type N                                                                                                    | iame Value                                 |                             |             |
|                                       | [Handstoy 4]                                                                                                   | Istela-Group-Name netadmin                 | 0                           | ~*          |
|                                       |                                                                                                    |                                            |                             |             |
|                                       |                                                                                                    |                                            |                             | Cancel Save |

### 步驟 2.為SD-WAN建立裝置組。

| 20 Martily Services Engine wants + Cantad Validity + Operator                    | a + Maky Administration + Mark Carriers                    |                        |
|----------------------------------------------------------------------------------|------------------------------------------------------------|------------------------|
| Hyden - Henty Messpenett - Select Resurses - Deite Post Heng                     | ement paddet Bankow + Feed Bankov + Thread Cantrix NAC     |                        |
| Nation Devices Nation Device Stronger     Nation Device Profiles     External No | OUS Servers AUOUS Server Sequences NAC Managers Extend MOM | * Location Services    |
| Nationsh Device Groups                                                           |                                                            |                        |
| Al Groups Choose prop -                                                          |                                                            |                        |
|                                                                                  |                                                            |                        |
| Chates And Dates Clin Stee Charges                                               | nten kimpet dibert: Effethen / Spencht /                   | Cologon All De -       |
| C Name                                                                           | Description                                                | No. of Network Devices |
| <ul> <li>A device type</li> </ul>                                                | All Device Types                                           | -                      |
| O 80-884                                                                         |                                                            | 1                      |
| <ul> <li>Allowers</li> </ul>                                                     | AT Locations                                               |                        |
| <ul> <li>In PRECidence</li> </ul>                                                | In this a RADUS over POSC Device                           | -                      |

## Add Group

| Name *         | SD-WAN           |    |  |
|----------------|------------------|----|--|
|                |                  |    |  |
| Description    |                  |    |  |
|                |                  |    |  |
|                |                  |    |  |
| Parent Group * | All Device Types | ×т |  |
|                |                  |    |  |

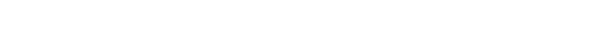

## 步驟 3.配置裝置並將其分配給SD-WAN裝置組:

| Network Devices Ltd > vfdge-01                 |     |
|------------------------------------------------|-----|
| Network Devices                                |     |
| * Name v6spe-01                                |     |
| Description                                    |     |
|                                                |     |
| P Address • * * P: 10.46.67.232 / 12           | · . |
|                                                |     |
|                                                |     |
| Device Profile Caco + 19                       |     |
| Model Name *                                   |     |
| Software Version                               |     |
| * Network Device Oncur                         |     |
|                                                |     |
| Location At Locations O Set To Default         |     |
| PSEC No Contraction                            |     |
| Device Type SD-WAN O Set To Default            |     |
|                                                |     |
| BADUS Autorication Sellings                    |     |
| E + SACACS Authentication Settings             |     |
|                                                |     |
|                                                |     |
| Legacy Gen Device                              |     |
| TACACE Draft Compliance Single Connect Support |     |
|                                                |     |
|                                                |     |
| Advanced Trustlec Settings                     |     |
| Save Reset                                     |     |

Save

Cancel

根據您的實際設定,策略集的外觀可能有所不同。出於本文檔中演示的目的,將建立策略。

| the best Services Engr     | w Hore + Context Heldelly          | • Operations • Paloy         | · Advertise ·         | Work Centers          |          |                          |                                                                                                    | - N 1 | • •         |       |
|----------------------------|------------------------------------|------------------------------|-----------------------|-----------------------|----------|--------------------------|----------------------------------------------------------------------------------------------------|-------|-------------|-------|
| + InmontAccess + Ouest-N   | com + Tratfec + 8100 + P           | ofter + Postare + Device Adv | rotation A Passivell  | 0                     |          |                          |                                                                                                    |       |             |       |
| * Overview * Identifies UK | er reently Groups . Get to Sources | Heleon Resources - + Pring D | enerts Deuts-Alexe    | Putty Sets Reports    | Settings |                          |                                                                                                    |       |             |       |
| Policy Sets                |                                    |                              |                       |                       |          | Constant Proto           | and Witchison                                                                                                    |       |             | -     |
|                            |                                    |                              |                       |                       |          |                          | and the second second se | -     | -           |       |
| Status Policy Set          | Name Description                   | Conditions                   |                       |                       |          | Altrend Protocols / Serv | r Sequence                                                                                                    | 105 7 | -ctions     | Ver   |
| bard-                      |                                    |                              |                       |                       |          |                          |                                                                                                    |       |             |       |
| / © 1000                   |                                    | Q 004                        | OE Device Type ISSIAL | A Al Onica Typest00-1 | 104N     | Default Device Admin     |                                                                                                    |       | 0           | >     |
| O teas                     | Secon Delect                       | policy set                   |                       |                       |          | Delaut Device Admin      | ++ +                                                                                                    | •     | 0           | •     |
|                            |                                    |                              |                       |                       |          |                          |                                                                                                    |       | <b>H</b> )( | ten ) |

### 按一下>,下一個螢幕將會顯示,如下圖所示。此策略根據名為SD-WAN的裝置型別進行匹配,並 分配在步驟1中建立的Shell配置檔案。

| the second second | nicos Engine interes i     | Context Visibility In Operations | • Nacy • Americana • Rich Carlos                                          | 5 6 6         | e •     |
|-------------------|----------------------------|----------------------------------|---------------------------------------------------------------------------|---------------|---------|
| A Referent Access | + Guest Access + TrustBec  | + 8100 + Poller + Poller         | Opera Adversionation     F PassiveD                                       |               |         |
| + Overview - + 10 | berthes User-Dently-Drouge | Cold Bourges + Network Resource  | + Putry Danards Deuter Amer Putry Sets Reports Bellings                   |               |         |
| Policy Sets +     | vEdges                     |                                  | Reset Policytet Mitorynta                                                 | (test)        | Seve    |
| Status.           | Policy Set Name            | Description                      | Conditions Allowed Protocols / S                                          | ever beganne. | 140     |
| See 1             |                            |                                  |                                                                           |               |         |
| ۲                 | rläps                      |                                  | Q DEVELORIS Spectral Anterior Spectral International Detail Device Admin. | •• •          |         |
| 3 Autoritatio     | n Policy (1)               |                                  |                                                                           |               |         |
| > Autorization    | Policy - Local Exceptions  |                                  |                                                                           |               |         |
| > Autorization    | Policy - Global Exceptions |                                  |                                                                           |               |         |
| * Autorization    | Pulky (2)                  |                                  |                                                                           |               |         |
|                   |                            |                                  | Reads                                                                     |               |         |
| - Data            | Rule Name                  | Conditions                       | Command Bats Bhall Profiles                                               | 100           | Actions |
| Search            |                            |                                  |                                                                           | _             |         |
| ٥                 | vExpension                 | a. 10x10,01x2 None 800           | All Carrierity Grapical, John                                             | +             | 0       |
| 0                 | Owned                      |                                  | (alternational art)                                                       | + +           | 0       |
|                   |                            |                                  |                                                                           |               |         |

Reset Seve

#### 步驟 5.配置vEdge:

```
system
aaa
auth-order tacacs local
!
tacacs
server 10.48.87.210
vpn 512
key cisco
exit
!
```

步驟 6.驗證。登入到vEdge並確保將netadmin組分配給遠端使用者:

vEdgeCloud1# show users

| SESSION | USER     | CONTEXT | FROM         | PROTO | AUTH<br>GROUP | LOGIN TIME                |
|---------|----------|---------|--------------|-------|---------------|---------------------------|
| 33472   | ekhabaro | cli     | 10.149.4.155 | ssh   | netadmin      | 2020-03-09T18:39:40+00:00 |

## 相關資訊

- 思科ISE裝置管理規範部署指南: <u>https://community.cisco.com/t5/security-documents/cisco-ise-device-administration-prescriptive-deployment-guide/ta-p/3738365#toc-hId-298630973</u>
- 配置使用者訪問和身份驗證:<u>https://sdwan-</u> <u>docs.cisco.com/Product\_Documentation/Software\_Features/Release\_18.4/02System\_and\_Interface</u>

#### 關於此翻譯

思科已使用電腦和人工技術翻譯本文件,讓全世界的使用者能夠以自己的語言理解支援內容。請注 意,即使是最佳機器翻譯,也不如專業譯者翻譯的內容準確。Cisco Systems, Inc. 對這些翻譯的準 確度概不負責,並建議一律查看原始英文文件(提供連結)。